## 【院生室 Ricoh SP6330 プリンタでの印刷について】

ICT センター 2018/12/18

■Ricoh IPSIO SP6330 プリンタは「白黒、A4・A3 専用」です。

【注意】カラー印刷をする際は、「コニカミノルタ bizhub C258」プリンタを使用します。 その場合、専用パソコン(プリンタ横他、4 台)からのみ印刷可能です。 専用パソコンの位置は、パソコン配置一覧からご確認ください。 ⇒https://blg.seirei.ac.jp/densan/files/inpc.pdf

## 印刷の手順

- 1. 印刷ボタンをクリックすると以下のような設定画面が開きます。
- \*プリンタ名は、Ricoh SP6330(172.17.1.111)、または、Ricoh SP6330(172.17.1.112)を選択します。 ●172.17.1.111 は北側、172.17.1.112 は南側に設置してあります。

どちらにも印刷ジョブを送ることができます。

●印刷設定:モノクロのみ、サイズ:A4、または A3 のみ、両面/片面

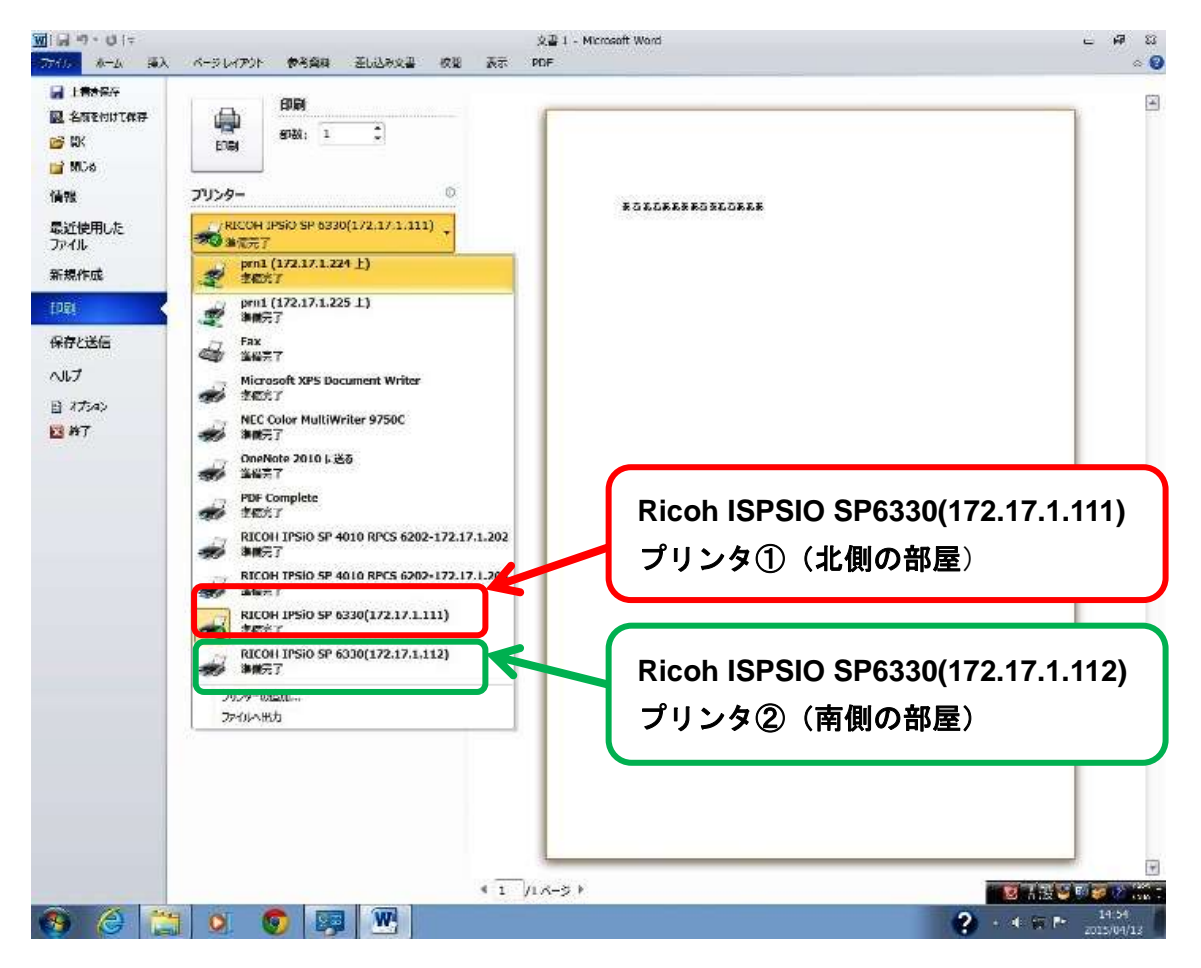

2. 必要に応じて印刷設定をします。

1) 基本は、「片面印刷、A4 縦、モノクロ」です。必要に応じて以下の画面で設定を変更します。

2) さらに、その他の設定を変えたい場合、「プリンタのプロパティ」をクリックして変更します。

| 900 ···································                                                                      | パージレイアウト 参考資料 早山                        | はみ文書 校園 |
|----------------------------------------------------------------------------------------------------|-----------------------------------------|---------|
| <ul> <li>↓ 書き条件</li> <li>■ 上書を条件</li> <li>■ 名称をおけて保存</li> <li>■ 第K</li> <li>■ 第K6</li> <li>■ 第K66</li> </ul> |                                         | ]       |
| 情報                                                                                                    | プリンター                                   | a       |
| 最近使用した<br>ファイル                                                                                               | Pr(172:17.1.20上)                        |         |
| 新現作成                                                                                                    | 20                                      | 29      |
| ED BA                                                                                                    | 「「、まべてのページを印刷                           |         |
| 保存と送信                                                                                                    | ● ドキュメント全体を印刷します                        | 1       |
| へルブ                                                                                                    | A-9:                                    | 0       |
| 1) #J5a2                                                                                                    | 片間印刷<br>ページの片面のみを印刷します                  | 1       |
| <b>₩</b> 7                                                                                                   | 1,2,3 1,2,3 1,2,3                       |         |
|                                                                                                    | 1 最方向                                   |         |
|                                                                                                    | 1-ザー酸定のページ サイズ<br>209.98 mm x 296.97 mm |         |
|                                                                                                    | (1) (1) (1) (1) (1) (1) (1) (1) (1) (1) |         |
|                                                                                                    | 1 ページ/枚                                 | •       |
|                                                                                                    | 202                                     | 2~0詳細設定 |

3) 以下のプロパティ画面が現れます。
 必要に応じて、両面印刷、2ページ/枚、変倍、などを変更してください。

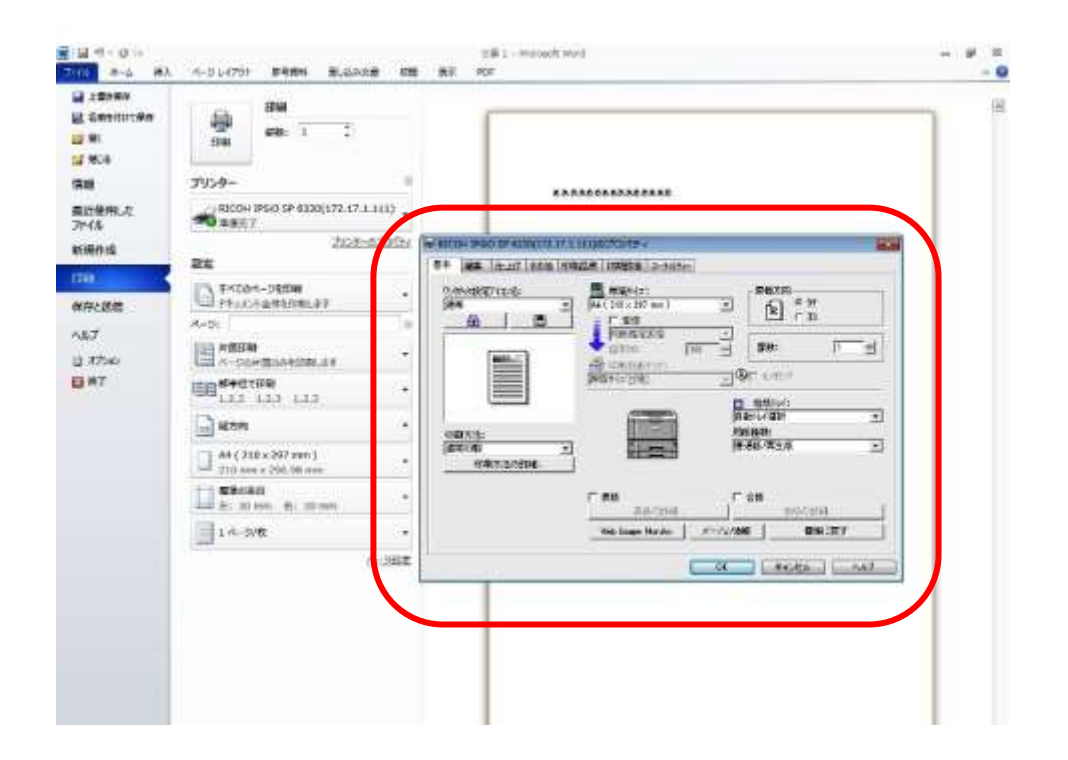

2. 設定が完了したら「印刷」をクリックします。

| アイルホーム挿入                                                                                                    | ページレイアウト 参考資料 差し込み文                              | 書校開            |
|----------------------------------------------------------------------------------------------------|--------------------------------------------------|----------------|
| <ul> <li>上書き保存</li> <li> <li> <li> <li> <li> <li> <li> <li> <li> <li> <li> <li> <li> <li> <li> <li> <li> <li> <li> <li> <li> <li> <li> <li> <li> <li> <li> <li> <li> <li> <li> <li> <li> <li> <li> <li> <li> <li> <li> </li> <li> <li> <li> </li> <li> </li> <li> <!--</td--><td>印刷 部数: 1 1</td><td></td></li></li></li></li></li></li></li></li></li></li></li></li></li></li></li></li></li></li></li></li></li></li></li></li></li></li></li></li></li></li></li></li></li></li></li></li></li></li></li></li></li></ul> | 印刷 部数: 1 1                                       |                |
| 青報                                                                                                    | プリンター                                            | (1)            |
| 近使用した<br>アイル                                                                                                    | ○ OKI B411(172.17.1.224)<br>建備完了                 | •              |
| 所規作成                                                                                                    | プリンター                                            | <u>ดวือパティ</u> |
| 印刷                                                                                                    | 「「、すべてのページを印刷」                                   |                |
| 禄を送信                                                                                                    | ドキュメント全体を印刷します                                   |                |
| ルプ                                                                                                    | ページ:                                             | 0              |
| オプション                                                                                                    | 片面印刷<br>ページの片面のみを印刷します                           | *              |
| 終了                                                                                                    | 部単位で印刷<br>1,2,3 1,2,3 1,2,3                      | Ŧ              |
|                                                                                                    | <b>縦</b> 方向                                      | Ŧ              |
|                                                                                                    | A4 210 x 297mm<br>210 mm x 296.98 mm             | Ŧ              |
|                                                                                                    | □□□ <b>→</b> → → → → → → → → → → → → → → → → → → |                |
|                                                                                                    | 左: 30 mm 右: 30 mm                                | •              |

【注意】・省資源の観点から、無駄な印刷などは避け節約を心掛けてください。

・学修に関連しない印刷、および大量印刷は禁止しています!

## ● トナーの交換時の注意事項と、補充連絡について

- プリンタトナーが無くなった場合は付近に置いてある未使用トナーと交換してください。
   ※トナーは入替前の<u>箱に入った状態で、横に振ってトナーを均一になるようにしてください。</u>
- 2. 使用済みトナーを収めた箱には、「済」と書いてください。
- 3. 未使用トナーが残り1つになった際は、ICT センター(support@ seirei.ac.jp)までメールしてください。
   \*メールには、「北側」または「南側」のいずれかを明記してください。(例:北側プリンタ)